## Konfigurere en Office 365 til virksomhedermailkonto eller anden Exchange-baseret mailkonto

- 1. I App-listen skal du trykke på Indstillinger og derefter på Mail + konti.
- 2. Benyt en af følgende fremgangsmåder:
  - a. Hvis du har Windows Phone 8 eller 8.1, skal du trykke på Tilføj en konto > Exchange.
  - b. Hvis du har Windows Phone 7 eller 7.5, skal du trykke på **Tilføj en konto** > **Outlook**.
- 3. Indtast hele din mailadresse, f.eks. tony@contoso.com, og din adgangskode, og tryk derefter på **Log på**. Hvis telefonen finder dine kontoindstillinger, synkroniseres din mail, kalender og dine kontakter med din telefon.

BEMÆRK Hvis der opstår et problem med at oprette forbindelse til mailkontoen, skal du se afsnittet Microsoft Exchange eller Office 365-mailkonto i Konfigurere eller slette en mailkonto til Windows Phone 8 eller 8.1 eller iKonfigurere eller slette en mailkonto til Windows Phone 7 eller 7.5.